Préambule important : ISIS WEB permet l'import des résultats mais ne permet en aucune manière l'import des inscriptions.

En clair, le fichier Excel utilisé par cette fonctionnalité est issu de ISIS WEB et ne comporte que les inscriptions déjà réalisées dans ISIS WEB.

## Création du fichier Excel dans ISIS WEB

- Connectez-vous à ISIS WEB
- Allez dans la compétition en cause (de type Championnat exclusivement)
- Sélectionnez l'onglet Résultats
- Cliquez sur le bouton *Exportez saisie Hors Ligne* ce qui génère un fichier EXCEL

| ÷ | Championnats Départementaux Eure 10M - Carabine Arbalète Match et<br>Field            |       | 10<br>épreuves | Modifier la<br>compétition | Clôturer la<br>compétition   |
|---|---------------------------------------------------------------------------------------|-------|----------------|----------------------------|------------------------------|
| ( | 🖟 Compétition 🚯 Séries de tirs 🖸 Tireurs 😋 Équipes 🕜 Résultats 🖓 Export à impression: | Facto | ures           |                            |                              |
|   | saisie des résultats Palmarès Palmarès par équipe                                     |       |                |                            |                              |
|   | aisie automatique par flach code barre                                                |       | C Exporte      | er saisie hors ligne       | 分 Importer saisie hors tigne |

## Import du fichier Excel dans WinTir

- L'import dans WinTir du fichier ci-dessus créé se passe d'une manière tout à fait classique,
- WinTir recherche pour chaque inscrit les résultats (séries) déjà saisis et génère à la fin un fichier Excel en tous points identique à celui généré par ISIS WEB. Un compte rendu renseigne sur les inscriptions pour lesquelles aucun score n'a été trouvé

## Modification préalable du fichier Excel avant import dans ISIS WEB

• ISSF

Le fichier Excel généré par WinTir comporte des 0 pour les séries non trouvées (exemple série 5 et 6 pour les D3, etc...)

Hors ISIS WEB ne supporte pas de données dans les séries surnuméraires, il faut donc supprimer les 0 dans les séries surnuméraires (les cellules doivent être vides)

- Pistolet 10M et Carabine 10M : il faut 6 séries .... sauf pour les D3 : 4 séries
- Pistolet Standard 10M : il faut 4 séries
- Pistolet Vitesse 10M : il faut 8 séries ....
- Arbalète Match 10M : il faut 4 séries
- Arbalète Field 18M : il faut 6 séries

Une fois cette mise en forme effectuée, vous pouvez importer le fichier dans ISIS WEB en cliquant sur le bouton *Importer saisie hors ligne* de ISIS WEB et en sélectionnant le fichier que vous avez précédemment modifié et en l'ayant renommé avec le nom du fichier initialement issu de ISIS WEB Pour plus de facilité, il est conseillé de copier-coller les séries du fichier généré par WinTir dans le fichier généré par ISIS WEB, d'enregistrer le fichier Excel issu de ISIS WEB et d'importer ce ficher Excel dans ISIS WEB

## • MLAIC (Armes Anciennes)

A l'instar de ce qui se fait en ISSF supprimer les données des séries 11 à 13 (ces cellules doivent être vides)